## Alteryx Installation Instructions

**Step 1:** Use Google Chrome -> Go to <u>licenses.alteryx.com</u> and create a My Alteryx Account. Also, here is the Alteryx Key - e410-9b9b-e154-4e54-b3de-c2ab-4bc7-cba0

| Sign Ir    | to My Alteryx                         |
|------------|---------------------------------------|
| Welcome    | to My Alteryx, our new single sign-on |
| Haven't re | gistered yet? Register here.          |
| Email      |                                       |
| Passwo     | brd                                   |
|            | Sign in                               |
|            | Forgot password?                      |
|            | Alteryx Privacy Policy                |

Step 2: Click Download on Alteryx Designer

| Product Downloads |                                                                                                    |               | Activate Offline License |  |
|-------------------|----------------------------------------------------------------------------------------------------|---------------|--------------------------|--|
|                   | Alteryx Designer<br>Alteryx Designer gives you access to data prep, blending, and<br>analytics tools via a drag-and-drop interface.                                                 | 🖸 Release Not | es Download              |  |
| 916               | Alteryx Intelligence Suite<br>Alteryx Intelligence Suite adds machine learning, text<br>mining, and computer vision tools to Designer.                                              | 🖸 Release Not | es Download              |  |
| ٠                 | Alteryx Server<br>Create, publish, and share analytic applications, schedule<br>and automate workflow jobs, create, manage, and share data<br>connections, and control data access. | 🖸 Release Not | es Download              |  |
| a                 | Data Packages                                                                                                    | 🖸 Release Not | es Download              |  |
| a                 | Drivers                                                                                                    |               | Download                 |  |

Step 3: Select Alteryx Designer 2023.2

## **Download Product**

.

| 1 | Version                                                              |   | 2 Preference  |
|---|----------------------------------------------------------------------|---|---------------|
| ۲ | Alteryx Designer 2023.2<br>Last Updated 12/8/2023                    | ď | Release Notes |
|   | Alteryx Designer 2021.4<br>Last Updated 12/19/2023                   | ø | Release Notes |
|   | Alteryx Designer 2022.1<br>Last Updated 11/30/2023                   | ø | Release Notes |
|   | Alteryx Designer 2023.1<br>Last Updated 11/21/2023                   | Ø | Release Notes |
|   | Alteryx Designer 2022.3<br>Last Updated 11/9/2023                    | Ø | Release Notes |
| 0 | One Model Examples: Machine Learning 2020.2<br>Last Updated 6/3/2020 | ø | Release Notes |
|   |                                                                      |   |               |
|   |                                                                      |   | Close Next    |

**Step 4:** Click download on **Alteryx Designer (Non-Admin version)**. After this a download should begin. You do not need to download the patch.

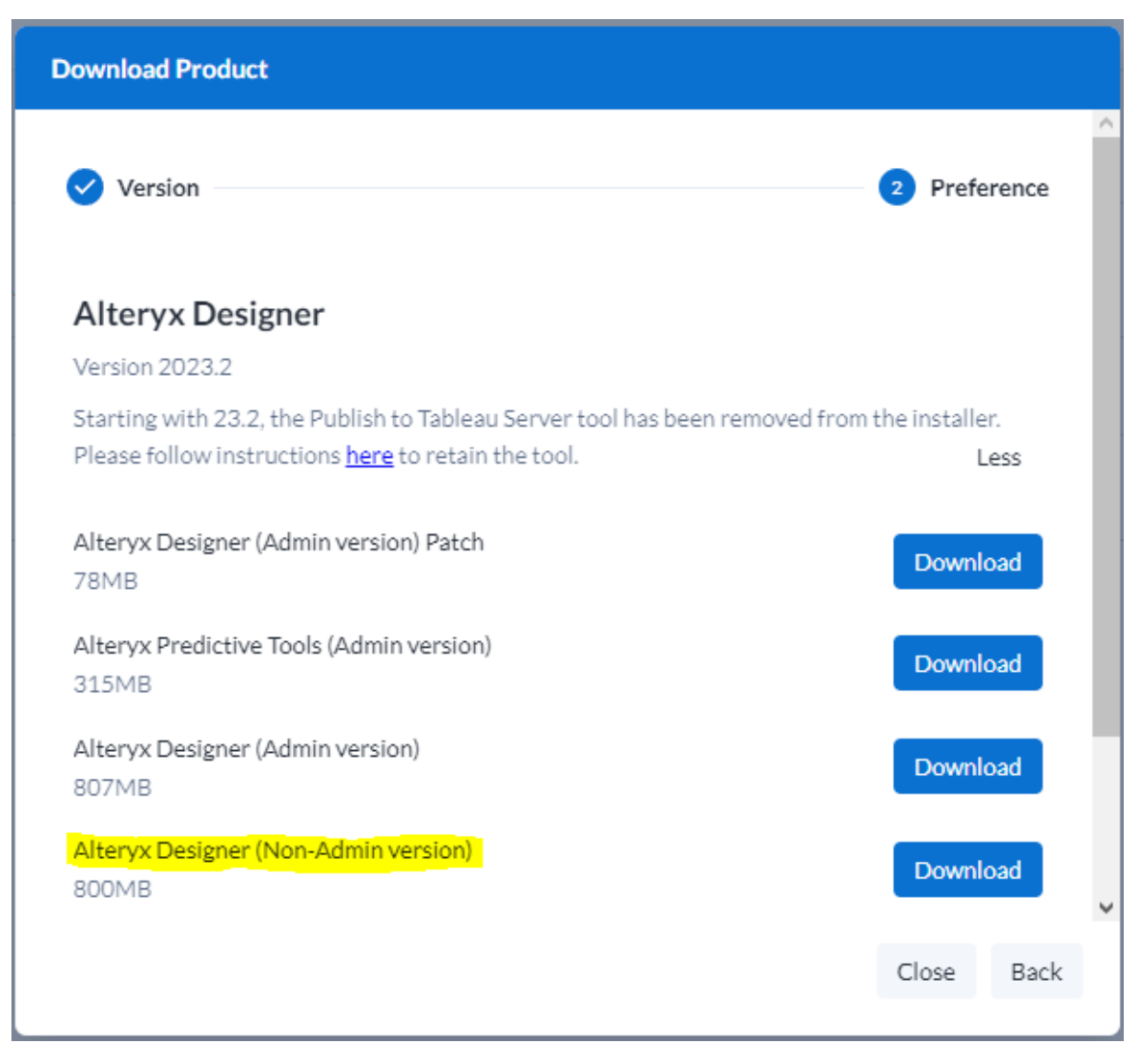

## Non-administrator version:

This means that only the user who installed it can use it on that computer.

It is installed in the user data space C: \ Users \ user name \ App Data \ Local \ Alteryx or C: \ Users \ Username \ Application Data \ Local \ Alteryx.

It does not require the user to have administrator privileges on the computer.

Installation always automatically removes any previous version of Alteryx non-administrator that is installed.

Step 5: Return to licenses.alteryx.com and click Download on Alteryx Intelligence Suite

| Product Downloads |                                                                                                    |          | Activate Offline License |          |
|-------------------|----------------------------------------------------------------------------------------------------|----------|--------------------------|----------|
|                   | Alteryx Designer<br>Alteryx Designer gives you access to data prep, blending,<br>and analytics tools via a drag-and-drop interface.                                                 | 🖸 Releas | se Notes                 | Download |
| 9i6               | Alteryx Intelligence Suite<br>Alteryx Intelligence Suite adds machine learning, text<br>mining, and computer vision tools to Designer.                                              | 🖸 Releas | se Notes                 | Download |
|                   | Alteryx Server<br>Create, publish, and share analytic applications, schedule<br>and automate workflow jobs, create, manage, and share<br>data connections, and control data access. | 🖸 Releas | se Notes                 | Download |
| a                 | Data Packages                                                                                                    | 🖸 Releas | se Notes                 | Download |
| a                 | Drivers                                                                                                    |          |                          | Download |

Step 6: Select Alteryx Intelligence Suite 2023.2 and click Next

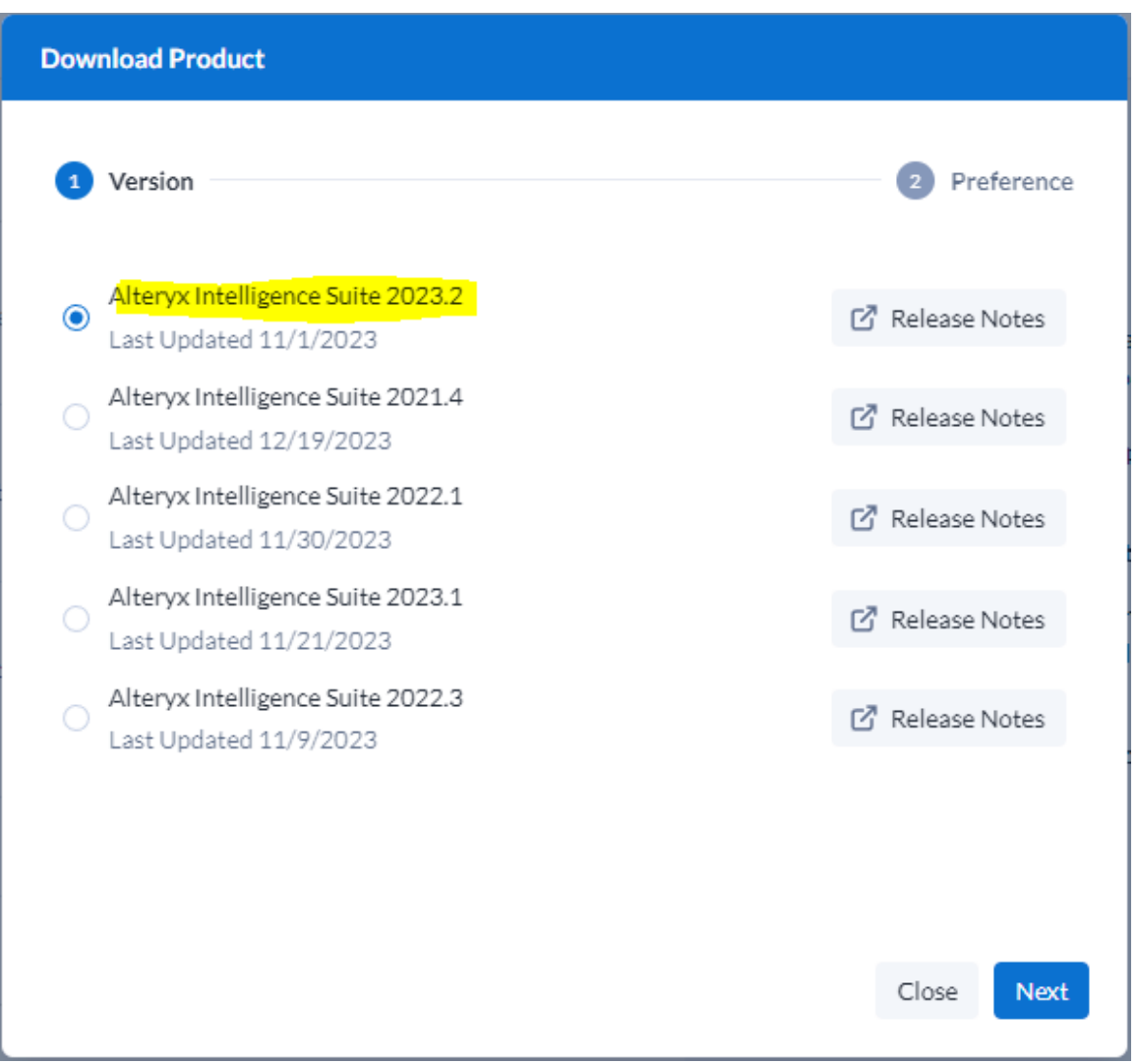

Step 7: Click download on Alteryx Intelligence Suite (Non-Admin). After this a download should begin.

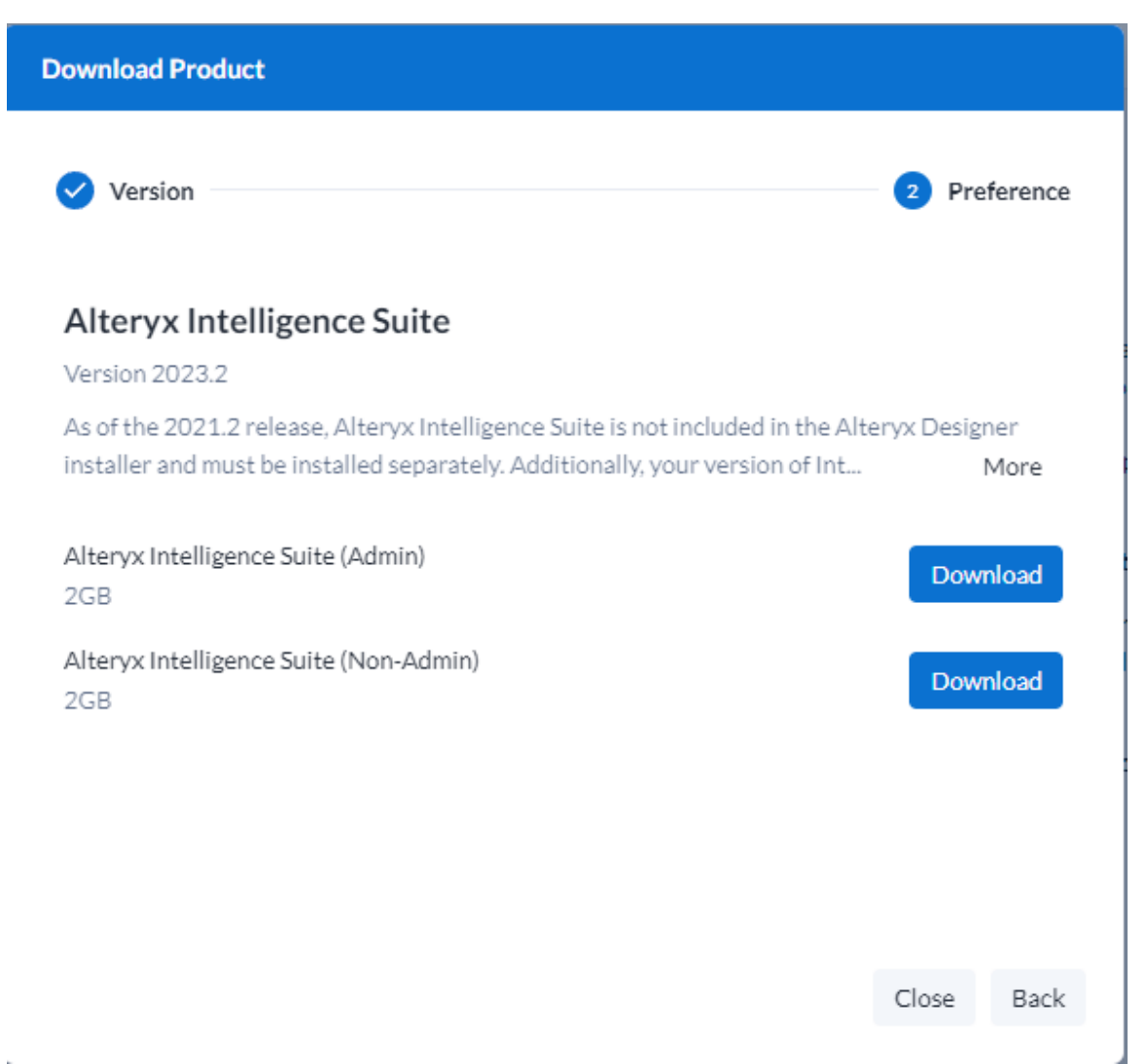

**Step 8:** From your downloads folder, install Alteryx Designer (non-admin) followed by Alteryx Intelligence Suite (Non-Admin). Follow the default install.